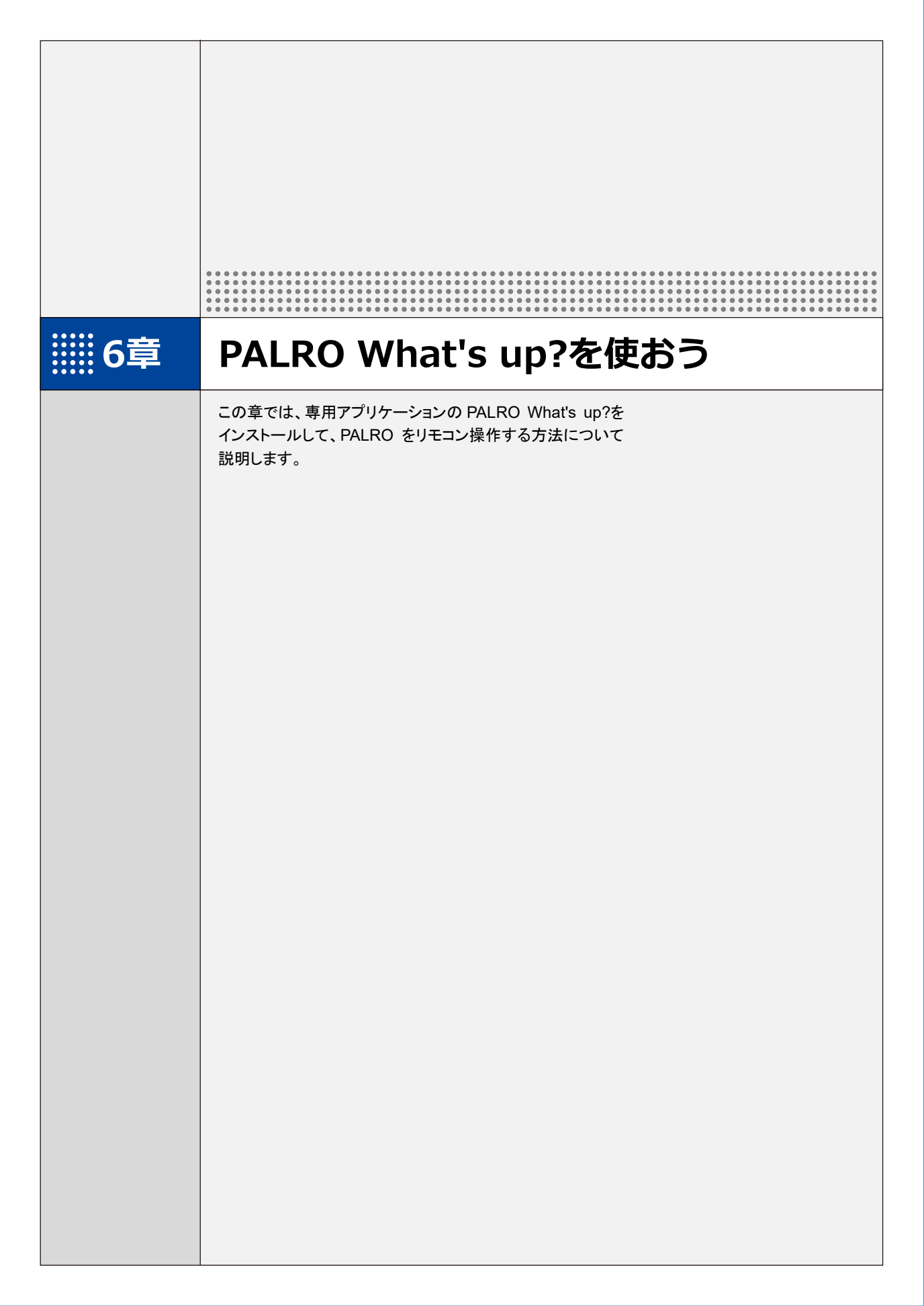

# iii6-1 PALRO What's up?とは

専用アプリケーションの PALRO What's up?の概要について説明します。

PALRO What's up?は、PALRO をリモコン操作するために用意されている、楽しくて便利なガ ジェットです。iPhone/iPad、Android 端末、Windows パソコン/Windows タブレット用のアプリ ケーションが用意されていますので、環境にあわせて選択することができます。

PALRO What's up?を利用するには、PALRO がネットワークに接続されていて、お使いの端末と 通信できるようになっている必要があります。

→ PALROをネットワークに接続する方法については、『4章 PALROをインターネットに接続しよう』を参照して ください。

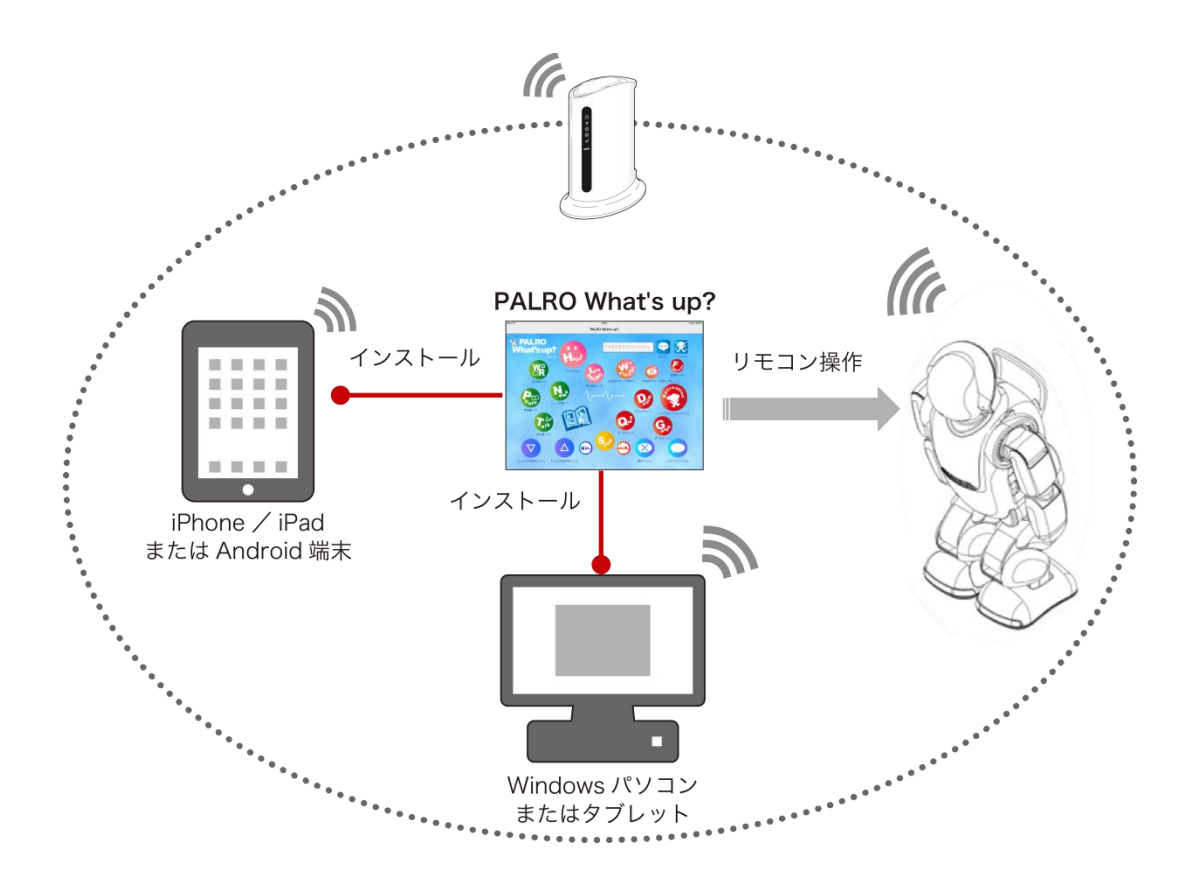

PALRO What's up?では、以下の操作をすることができます。

- PALRO をリモコン操作する
  - → 詳しくは、『6-3 PALRO をリモコン操作する』を参照してください。
- アルバムの写真を参照する
  - → 詳しくは、『6-4 PALRO が撮った写真を見る』を参照してください。
- お出迎えモードで撮った写真を表示する
  - → 詳しくは、『7-7 PALRO にお出迎えさせる』を参照してください。

iii6-2 PALRO What's up?の基本

PALRO What's up?をお使いの端末にインストールして、起動しましょう。

# PALRO What's up?をインストールする端末を準備する

PALRO What's up?は、以下の端末にインストールすることができます。

#### PALROの操作に利用できる端末

| 端末                         | 推奨 OS バージョン        |
|----------------------------|--------------------|
| iPhone∕iPad                | iOS∕iPadOS 17、18   |
| Android 端末                 | Android 12, 13, 14 |
| Windows パソコン/Windows タブレット | Windows 10、11      |

# PALRO What's up?をインストールする

PALRO What's up?を端末にダウンロードし、インストールする方法について説明します。

#### iPad/iPhoneへのインストール

iPad/iPhone 用の PALRO What's up?は、App Store からダウンロードして、インストールする ことができます。

NOTE ここでは、iPad へのインストール方法について説明していますが、iPhone 用の PALRO What's up?も同じ手順でインストールすることができます。

#### Step

#### 1. 「App Store」を起動して、検索欄に「PALRO」と入力します。

▶ 検索結果に、PALROのアプリケーション一覧が表示されます。

| フィルタ v Q PALRO                                                                                                    | 0                                       | キャンセル                                        |
|----------------------------------------------------------------------------------------------------|-----------------------------------------|----------------------------------------------|
| PALRO What's up? $2 - \bar{\tau}_{\vec{\tau}} \eta \bar{\tau}_{\vec{\tau}}$                                                                                                    | PALRO ちょっとコマンダー<br>ユーティリティ              | 入手                                           |
| PALRO     Constrained     Constrained       PALRO     Constrained     Constrained       What's up?     Constrained     Constrained       With a third sup?     Constrained     Constrained       With a third sup?     Constrained </td <td></td> <td></td> |                                         |                                              |
| PALRO レクカレンダー<br>ユーティリティ     A                                                                                                    | 2012 2012 2013 2013 2013 2013 2013 2013 | λ#<br>λ#<br>j <sup>2</sup><br>λ <sub>μ</sub> |
| Тоday У́г−Ь 📚                                                                                                    | App & Arcade                            | Q 検索                                         |

**2.** 「PALRO What's up?」の [入手] をタップし、続いて [インストール] をタップします。

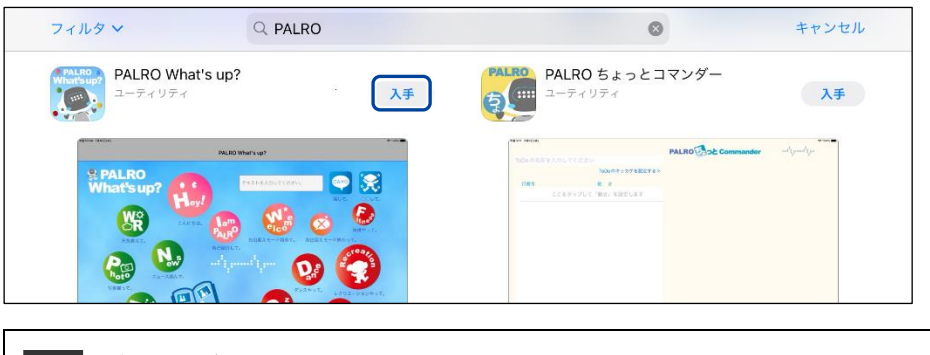

NOTE ダイアログが表示された場合は、Apple ID のパスワードを入力して[OK]ボタン をタップしてください。

PALRO What's up?のインストールが開始します。
 インストールが終わると、[入手]が[開く]に変わります。

| フィルタン Q PALRO                                                                                                    | 0                                                                                                    | キャンセル  |
|----------------------------------------------------------------------------------------------------|----------------------------------------------------------------------------------------------------|--------|
| PALRO What's up?<br>ユーティリティ                                                                                                    | PALRO ちょっとコマンダー                                                                                                    | 入手     |
| Automatical and a second second secon                                                                                                    | ALLO DO LO CONTRA LO CONTRA LO CONTR |        |
| $PALRO \ \nu 20 \ D \nu 2 \ D \nu 2$ | $\begin{array}{c c c c c c c c c c c c c c c c c c c $                                                                                                    | λ#<br> |
| 2 F                                                                                                    |                                                                                                    | Â.     |

#### Android端末へのインストール

Android 端末用の PALRO What's up?は、Google Play ストアからダウンロード/インストールすることができます。

## Step

- 1. 「Play ストア」アプリケーションを起動して、検索欄に「PALRO」と入力 します。
- ▶ 検索結果に、PALROのアプリケーション一覧が表示されます。
- 2. 「PALRO What's up?」をタップします。

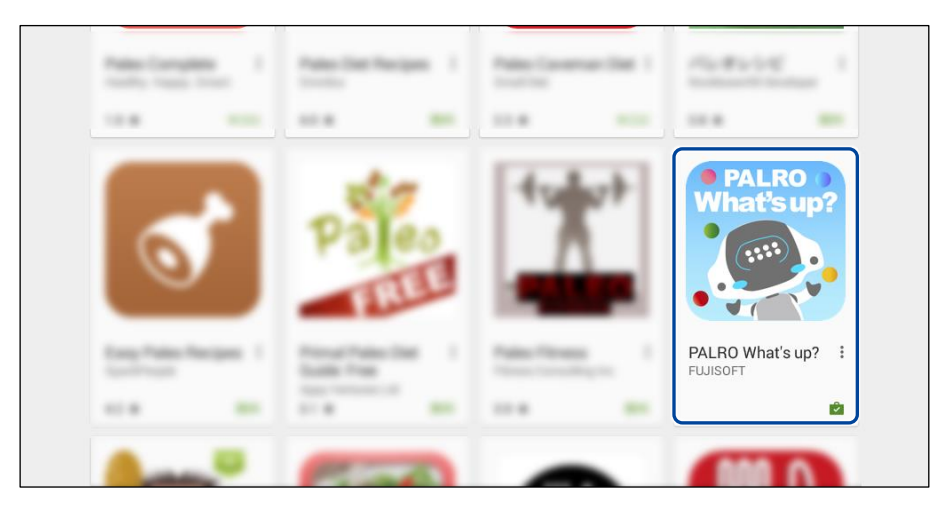

3. [インストール] をタップします。

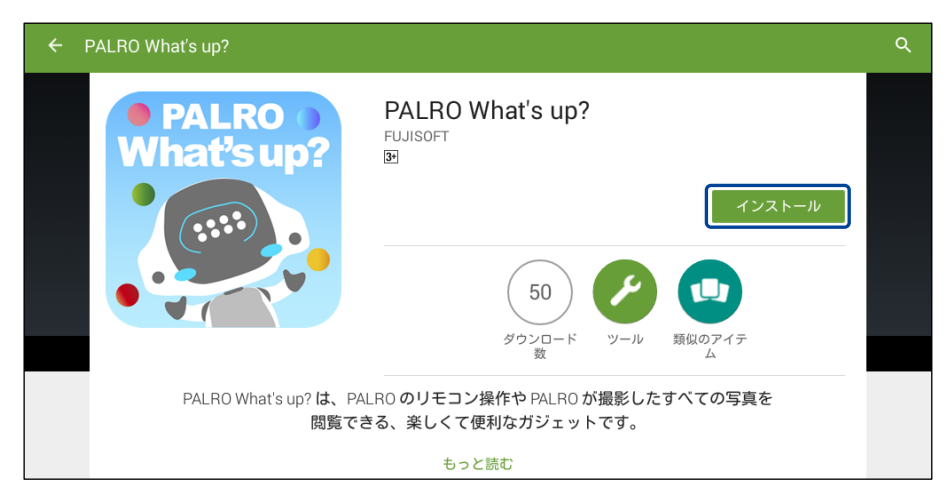

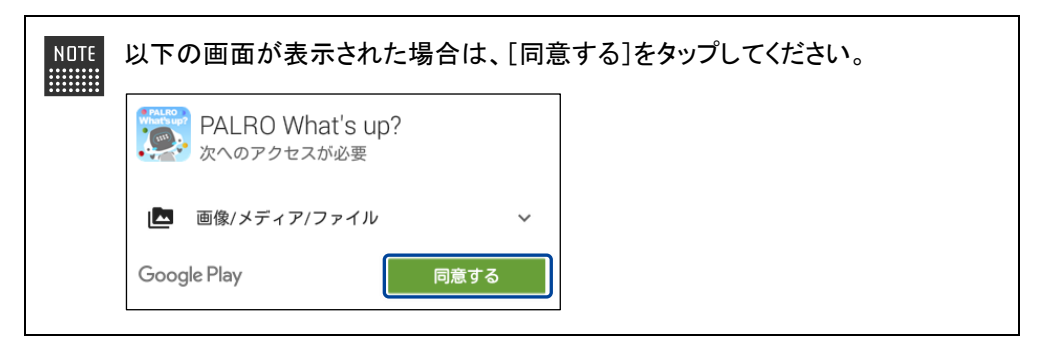

PALRO What's up?のインストールが開始します。
 インストールが終わると、[インストール]が[開く]に変わります。

| ← PALRO W | haťs up?                                                                                                | ۹ | : |
|-----------|----------------------------------------------------------------------------------------------------|---|---|
|           | PALRO What's up?<br>FUJISOFT                                                                            |   |   |
|           | ダウンロード ツール 類似のアイテ<br>ム<br>PALRO What's up? は、PALRO のリモコン操作や PALRO が撮影したすべての写真を<br>閲覧できる、楽しくて便利なガジェットです。 | l |   |

#### ┃ Windowsへのインストール

Windows パソコン/Windows タブレット用の PALRO What's up?は、「PALRO Garden」の Web サイトからダウンロード/インストールすることができます。

NOTE ここでは、Windows 10 を例にインストール手順を説明しています。ほかのバージョン でも、同じ手順でインストールすることができます。

# Step

- 1. ブラウザーを起動して、「PALRO Garden」(https://palrogarden.net/) にアクセスします。
- 2. [ダウンロード] をタップ/クリックします。

| FUJISOFT                                      |                              | Gaogle"为スタム装置                                                                                                    |
|-----------------------------------------------|------------------------------|----------------------------------------------------------------------------------------------------|
| PALRO のこ                                      | EEESO LEDOLIN BALRO GE       | arden                                                                                                    |
| P/<br>Ga                                      |                              | Trant C                                                                                                    |
|                                               | 2015年12月、PALRO に新しい仲間が加わりまし; | 5.                                                                                                    |
|                                               | 天然。                          |                                                                                                    |
|                                               |                              |                                                                                                    |
|                                               |                              |                                                                                                    |
| o What's New                                  |                              | 高約古福祉振設向けモデル<br>(PRT-13002)W-B2)専用サイト                                                                                                    |
| • 2015.12.17 New Hill Carden                  | 7-71.11L                     | abが有容は無効的けてデル<br>(PRT-13002/W42)専用サイト     PALRO オフィシッル リイト     PALRO オフィシッル リイト     PALRO オフィシット     PALRO オフィシット     PALRO オフィシット     PALRO オフィシット     PALRO オフィシット     PALRO     PALRO |
| O What's New 2015.11.7 New PABO Garden        | #-70.#L6                     | <ul> <li>              ののでは本語ののパテレム             のでは、本語ののパテレム             のでは、本語ののパテレム             のでは、本語ののパテレム             のでは、本語ののパテレム             のでは、本語ののパテレム      </li> <li>             PAIRO オフィシットシイト         </li> <li>             の・デー・             のでは、生きら      </li> </ul>                                                                                                    |
| 0 What's New<br>= 2015.12.17 New Multi Carden | r-Durla                      | <ul> <li>         ・</li></ul>                                                                                                    |
| 2 What's New 2015.12.17 New PABO Gardes       | n-Journe                     | <ul> <li>■##15328755975576</li> <li>■PRIT 5002105127時59715</li> <li>■ PALRO 3 7 イシッル ジイト</li> <li>■ ユーザーマニュアル</li> <li>■ TWEb版) (はこちら</li> <li>■ PALRO Forepart (はこちら)</li> <li>■ PALRO Forepart (はこちら)</li> </ul>                                                                                                    |

### 3. [アプリケーション] をタップ / クリックします。

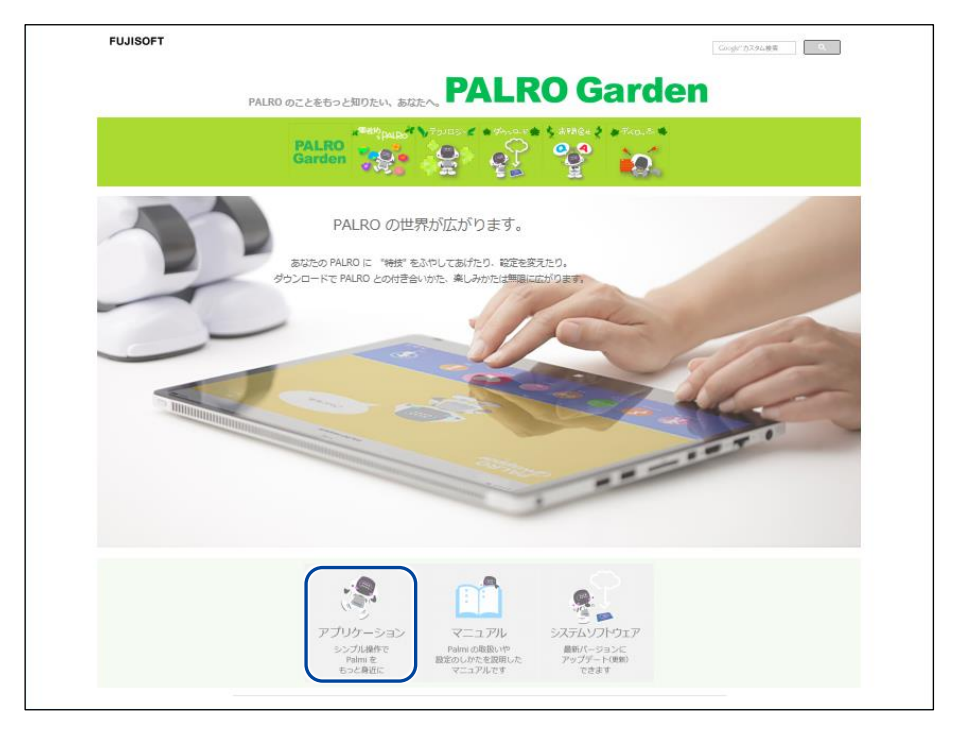

**4.** 画面を下にスクロールし、PALRO What's up?の Windows 用の [ダウン ロード] アイコンをタップ/クリックします。

> PALRO What's up?がダウンロードされます。

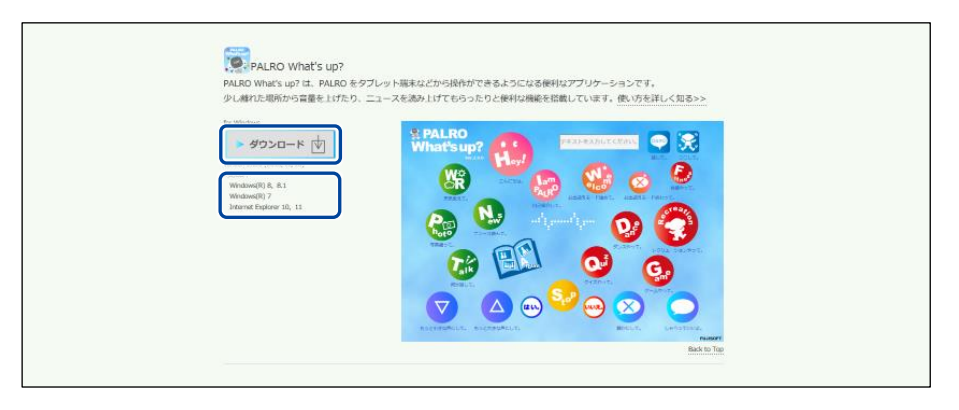

「セキュリティの警告」画面が表示された場合は、[実行]ボタンをタップ/クリッ NNTF クしてください。

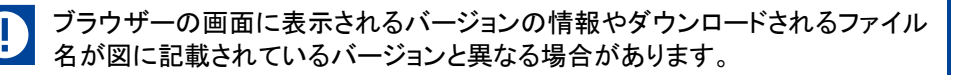

#### 5. ダウンロードしたファイルをダブルクリックします。

▶ PALRO What's up?のセットアップウィザードが表示されます。

| ΝΠΤΕ |  |
|------|--|
|      |  |
|      |  |

「セキュリティの警告」画面が表示された場合は、[実行]ボタンをタップ/クリックしてください。

#### 6. 画面の指示に従ってセットアップを進めます。

① [次へ]ボタンをタップ/クリックします。

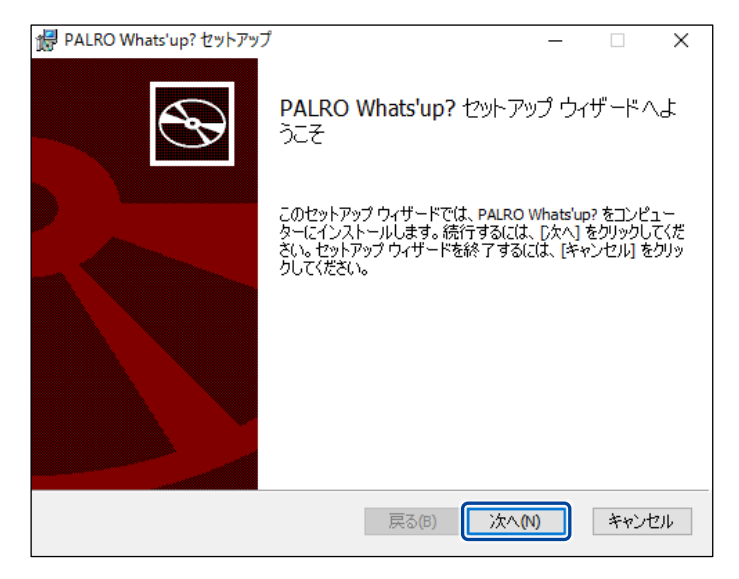

② [次へ]ボタンをタップ/クリックします。

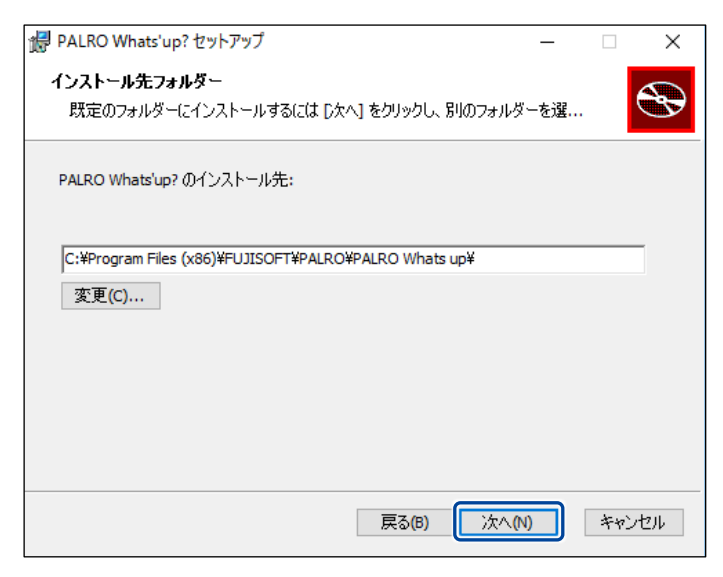

③ [インストール]ボタンをタップ/クリックします。

| 録 PALRO Whats'up? セットアップ                                                                 | -                  |                | ×      |
|------------------------------------------------------------------------------------------|--------------------|----------------|--------|
| PALRO Whats'up? のインストール準備完了                                                              |                    | C              | Ð      |
| インストールを開始するには [インストール] をクリックしてください。イン<br>は変更するには [戻る] をクリックしてください。ウィザードを終了するに<br>してください。 | ストール設定<br>は [キャンセ/ | を確認ま<br>りをクリック | た<br>り |
|                                                                                          |                    |                |        |
|                                                                                          |                    |                |        |
| 戻る(6) (●1ンスト                                                                             | ール(I)              | キャン            | ᆀ      |
|                                                                                          |                    |                |        |

管理者の認証画面が表示された場合は、認証情報を入力してください。

▶ PALRO What's up?のインストールが開始されます。

# 7. [完了] ボタンをタップ/クリックします。

| 😸 PALRO Whats'up? セットアップ | ×                                          |
|--------------------------|--------------------------------------------|
| S                        | PALRO Whats'up? セットアップ ウィザードが完<br>了しました    |
|                          | セットアップ ウィザードを終了するには、 [完了] ボタンをクリックし<br>ます。 |
|                          |                                            |
|                          | 戻る(B) <b>完了(F)</b> キャンセル                   |

▶ PALRO What's up?のインストールはこれで終了です。

## PALRO What's up?を起動する

端末にインストールした PALRO What's up?を起動する方法について説明します。

 PALRO と PALRO What's up?をインストールした端末が、同じネットワークに接続 されていない場合、「PALRO 一覧」画面に PALRO は表示されません。

PALRO What's up?で PALRO に接続できる端末は1台のみです。

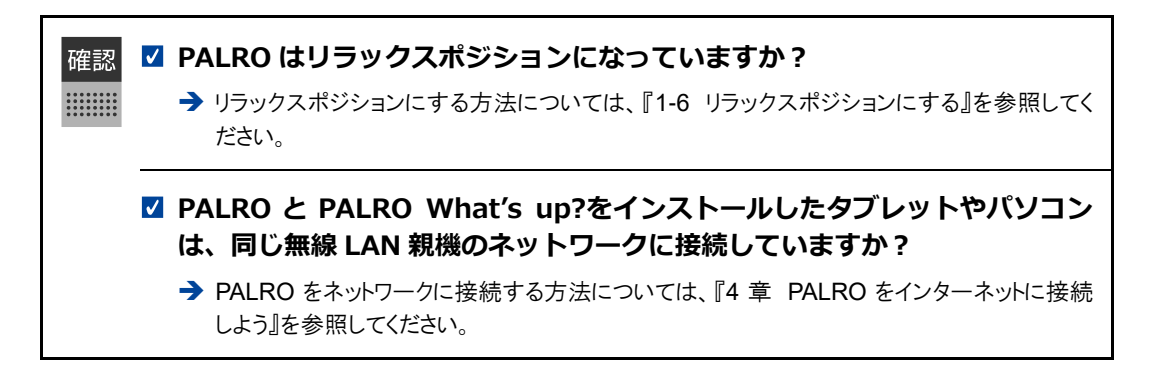

#### iPad/iPhoneでの起動

iPad/iPhone では、以下の手順で PALRO What's up?を起動します。

# Step

1. ホーム画面で、PALRO What's up?のアイコンをタップします。

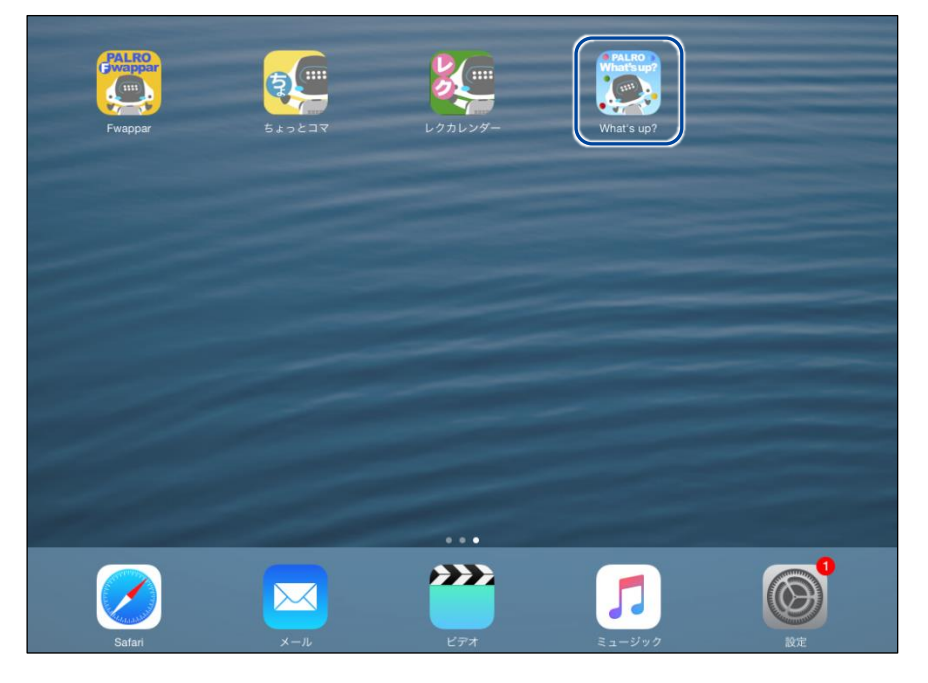

▶ PALRO What's up?が起動し、接続する PALRO を選択する画面が表示されます。

2. 接続する PALRO をタップします。

| 接続する PA                      | LRO を選んでください |  |
|------------------------------|--------------|--|
| <b>パルロ</b><br>S/N: / ホスト名:pa | alro         |  |
| その他                          |              |  |
|                              |              |  |
|                              |              |  |
|                              |              |  |
| USBでつなぐ                      | 再快来          |  |

▶OTE 使用している無線 LAN 親機で、接続している端末同士の相互通信が許可されていない場合、PALRO は表示されません。
 → 詳しくは、お使いの無線 LAN 親機の取扱説明書などを参考にしていただくか、ネットワーク管理者に確認してください。

▶ PALROに接続されると、メイン画面が表示されます。

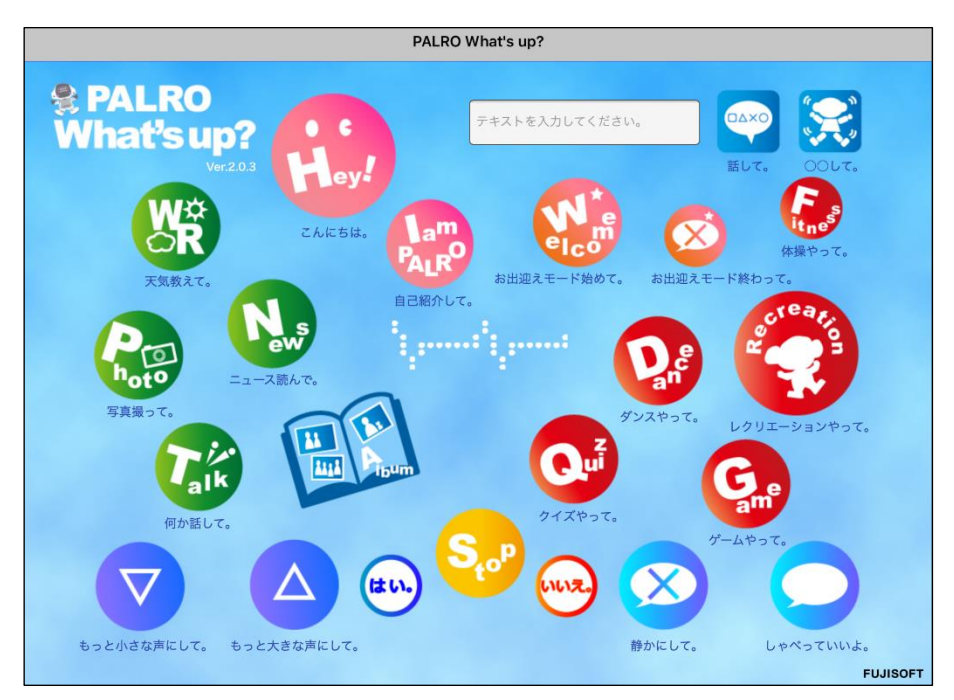

#### Android端末での起動

Android 端末では、以下の手順で PALRO What's up?を起動します。

### Step

1. ホーム画面で、PALRO What's up?のアイコンをタップします。

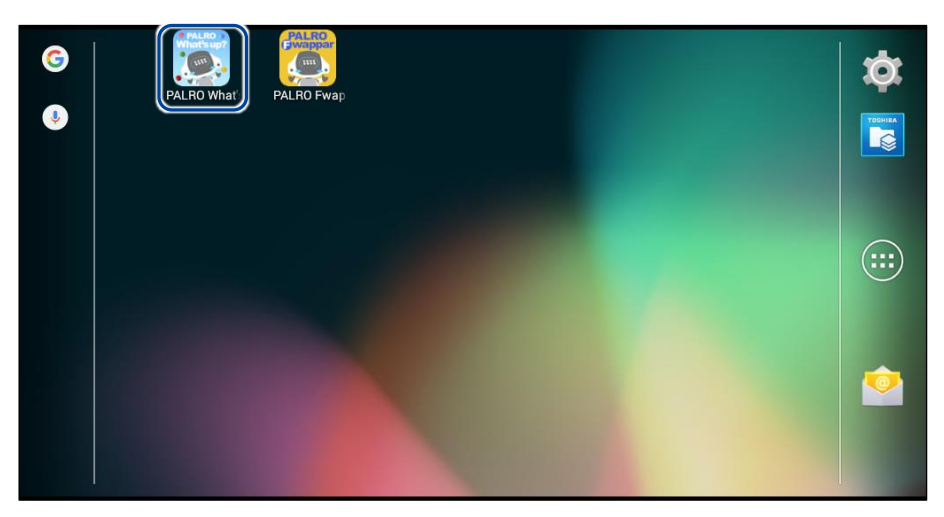

> PALRO What's up?が起動し、接続する PALRO を選択する画面が表示されます。

#### 2. 接続する PALRO をタップします。

| パルロ<br>S/N: / ホスト名  | palro |
|---------------------|-------|
| その他<br>s/N: / ホスト名: |       |
| USBでつたく             | 再検索   |

▶ IDTE 使用している無線 LAN 親機で、接続している端末同士の相互通信が許可されていない場合、PALRO は表示されません。
 → 詳しくは、お使いの無線 LAN 親機の取扱説明書などを参考にしていただくか、ネットワーク管理者に確認してください。

> PALROに接続されると、メイン画面が表示されます。

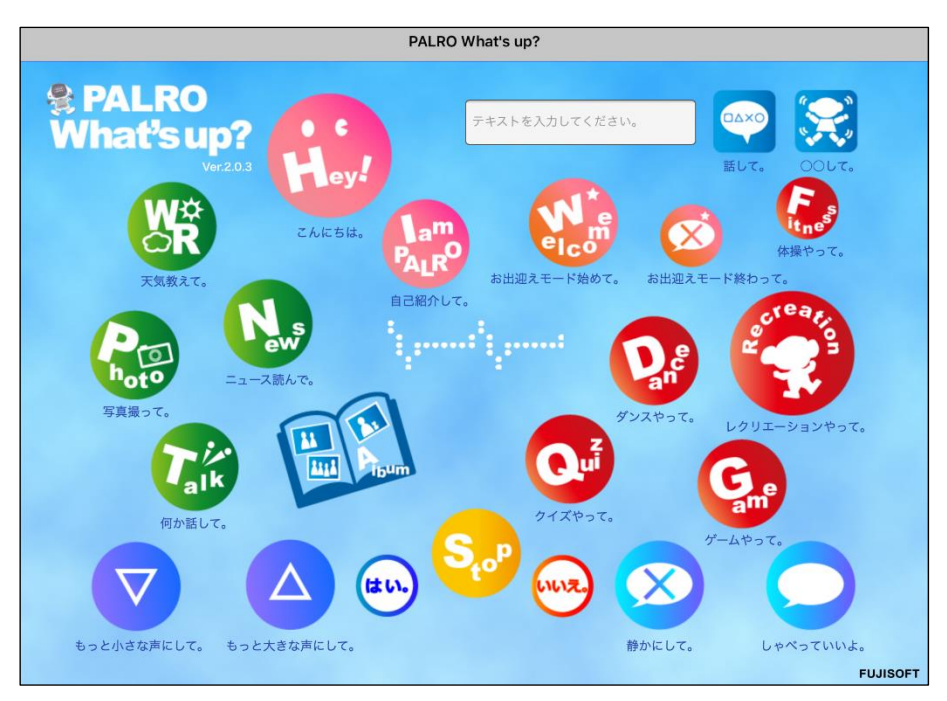

#### Windowsでの起動

Windows パソコン/Windows タブレットでは、以下の手順で PALRO What's up?を起動します。

NDTE Windows パソコン/Windows タブレットにセキュリティソフトをインストールしている場合、警告が表示されることがあります。その場合、セキュリティソフトを一時的に無効化 するなどしてください。

# Step

1. デスクトップ画面で、PALRO What's up?のショートカットアイコンを タップ/クリックします。

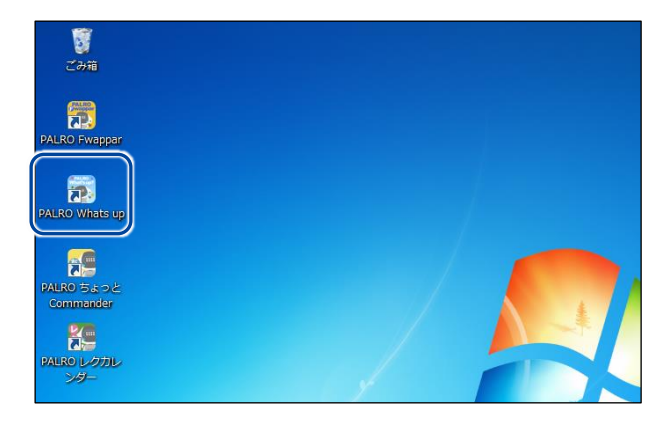

▶ PALRO What's up?が起動し、「PALRO 一覧」画面に接続可能な PALRO が表示されます。

#### 2. 接続する PALRO を選択して、[OK] ボタンをタップ/クリックします。

| PALRO 一覧     |                           |                           |  |
|--------------|---------------------------|---------------------------|--|
|              | PALROを見つけまし<br>接続するPALROを | った。<br>選んでください。<br>再検索(S) |  |
| 名前           | S/N                       | ホスト名                      |  |
| 💽 Кла        | -0.000                    | palro                     |  |
| <b>そ</b> の他… |                           |                           |  |
|              |                           | OK 閉じる                    |  |

NOTE 使用している無線 LAN 親機で、接続している端末同士の相互通信が許可されていない場合、PALRO は表示されません。

- → 詳しくは、お使いの無線 LAN 親機の取扱説明書などを参考にしていただくか、ネット ワーク管理者に確認してください。
- PALRO What's up?が起動します。

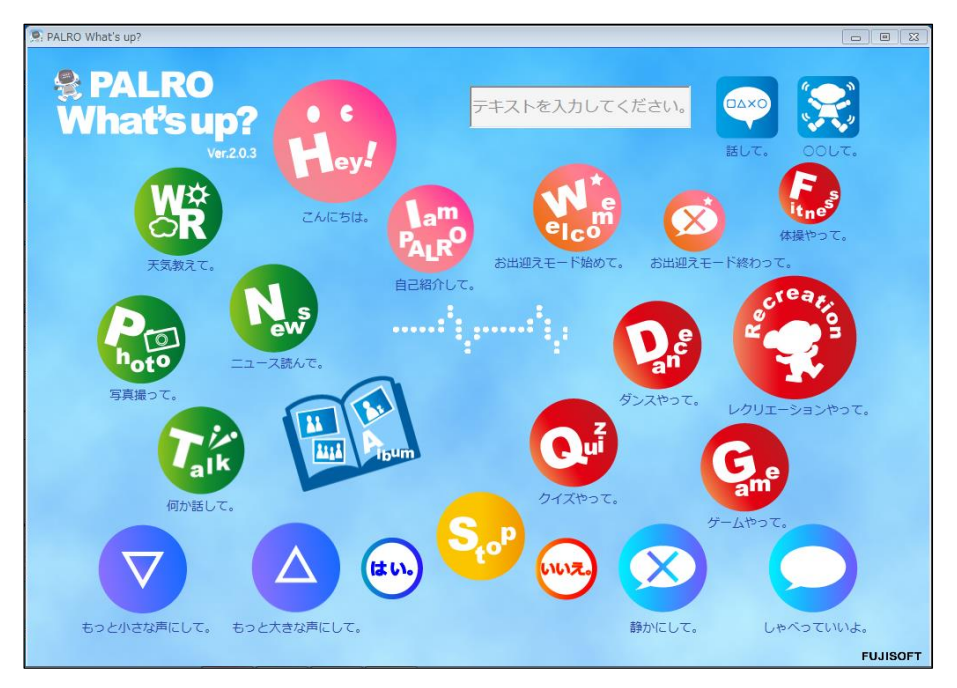

# PALRO What's up?のメイン画面

PALRO What's up?を起動して、接続が完了したときに表示されるメイン画面の基本的な構成は、すべての端末で同じです。

#### PALRO What's up?のメイン画面

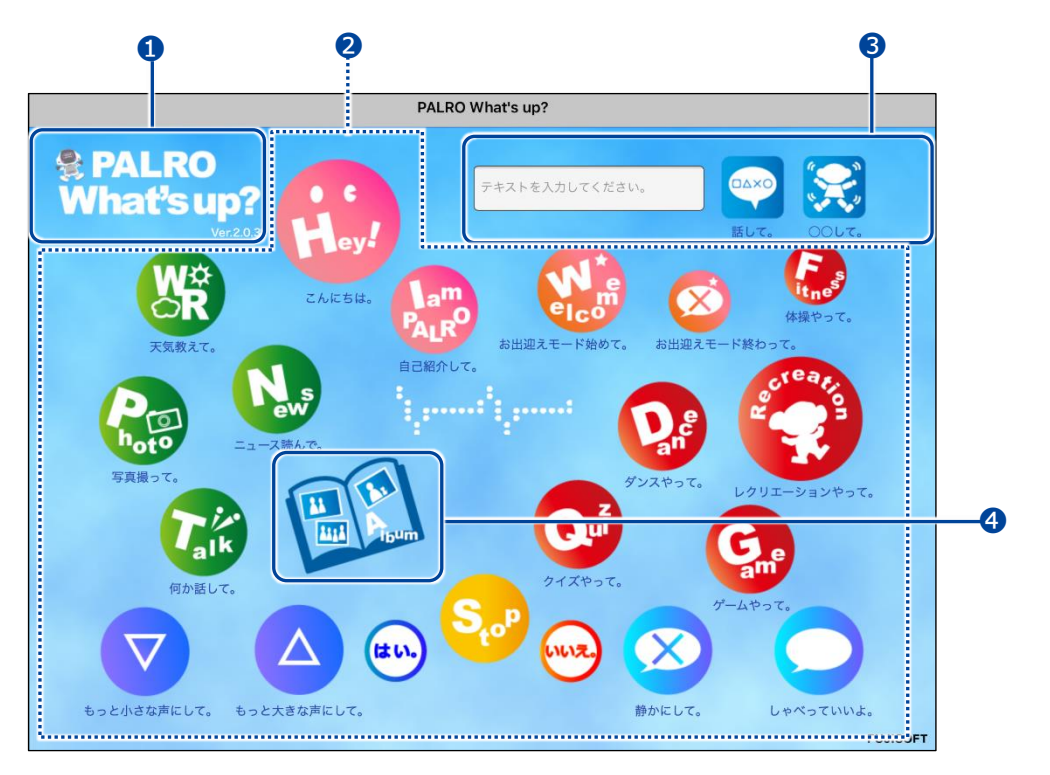

| No. | 項目                 | 概要                                                                         |
|-----|--------------------|----------------------------------------------------------------------------|
| 0   | バージョン情報            | PALRO What's up?のバージョンが表示されます。                                             |
| 2   | 操作アイコン             | PALRO をリモコン操作するためのアイコンが表示されます。                                             |
| 3   | テキストボックスと操作ボタ<br>ン | 表示されている操作アイコン以外の操作をしたい場合は、テキス<br>トを入力して、PALRO に話させたり動作させたりすることができ<br>ます。   |
| 4   | [Album]アイコン        | アルバムで PALRO が撮影した写真を閲覧することができます。<br>→ 詳しくは、『6-4 PALRO が撮った写真を見る』を参照してください。 |

6-3

# PALROをリモコン操作する

PALRO What's up?を使用すると、PALRO をリモコン操作することができます。

#### アイコンをタップして操作する

操作画面に表示されているアイコンをタップして、PALRO を操作しましょう。

#### Step

1. PALRO What's up?のメイン画面で、操作アイコンをタップします。

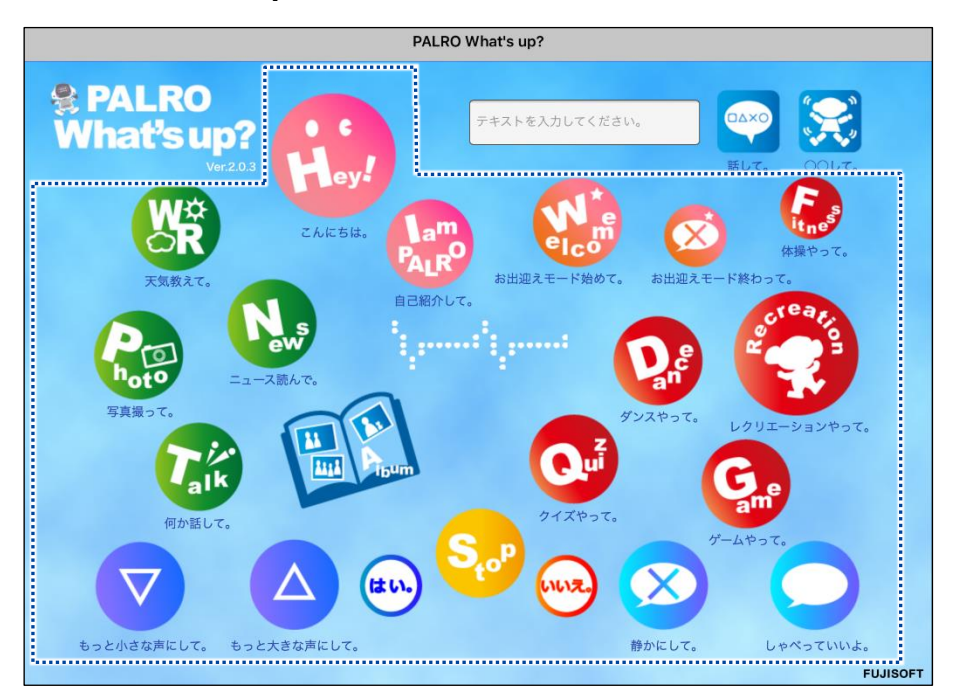

▶ PALRO に話しかけたときと同じように、PALRO が動作します。

 サイレントモードの場合は、話しかけて操作するときと同じように、操作アイコン をタップしても、PALROは何の操作も受け付けません。
 ただし、サイレントモードで[しゃべっていいよ。]アイコンをタップすると、サイレントモードを解除することができます。

# テキストを入力して操作する

操作アイコンにない動作を PALRO にさせたいときは、テキストボックスに入力してリモコン操作することができます。

# Step

# 1. PALRO に話をさせたいときは、以下の操作をします。

① テキストボックスに、PALRO に話させたい内容を入力します。

② [話して。]ボタンをタップします。

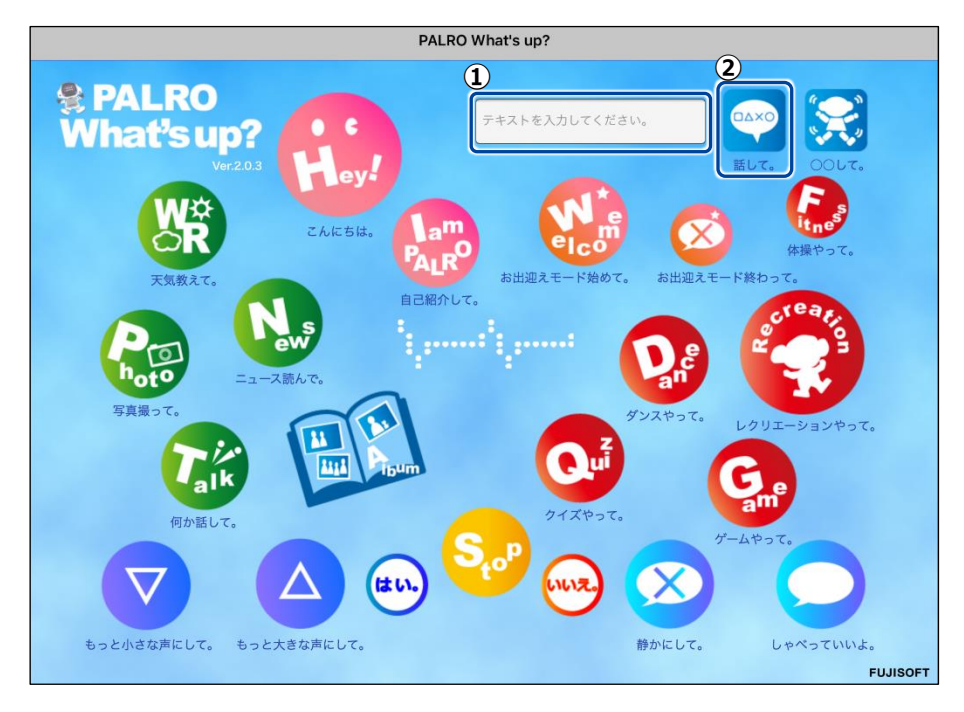

▶ 入力したとおりに、PALRO が話します。

# 2. PALRO に何かの動作をさせたいときは、以下の操作をします。

- ① テキストボックスにコミュニケーションワードを入力します。
- ② [OOLて。]ボタンをタップします。

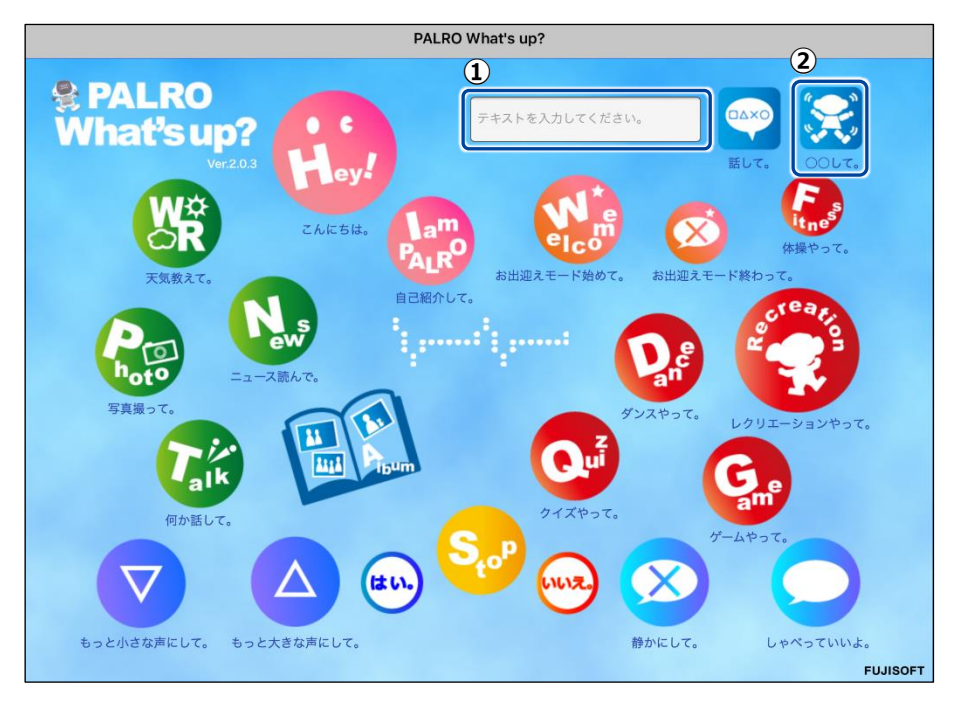

▶ PALRO が入力した動作をします。

# iiii6-4 PALROが撮った写真を見る

PALRO が撮った写真を見るときは、PALRO What's up?を使用します。

→ PALROに写真を撮影させる方法については、『7-5 PALROで写真や音楽を扱う』の『PALROに写真を撮影させる』を参照してください。

#### 写真を見る

アルバムで、PALRO が撮影した写真を見てみましょう。

# Step

1. PALRO What's up?のメイン画面で、[Album] アイコンをタップします。

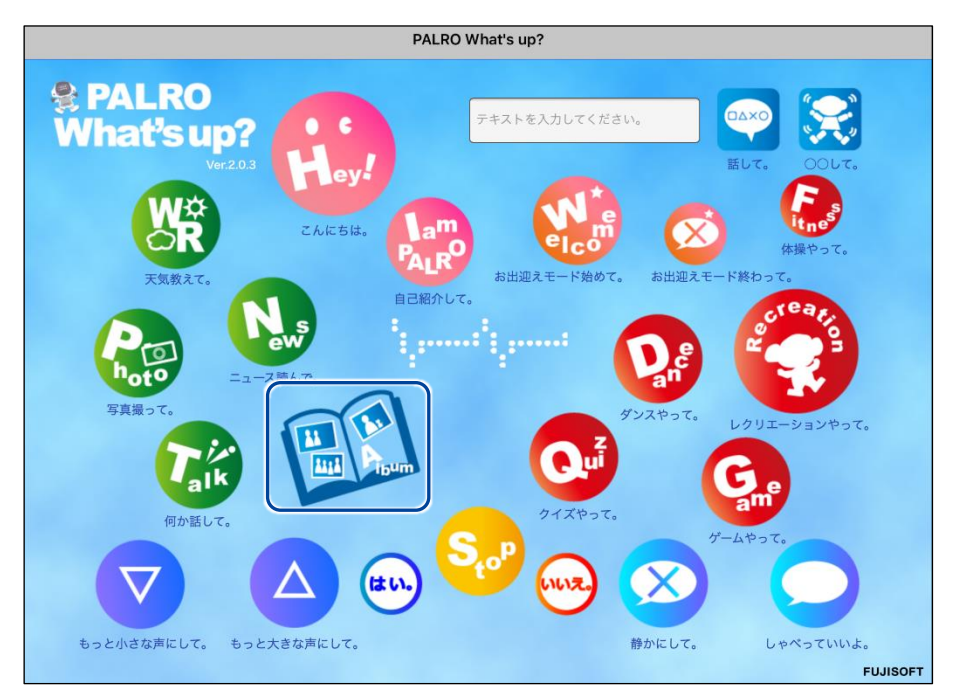

▶ 写真のサムネイル画面が表示されます。

2. 見たい写真のサムネイルをタップします。

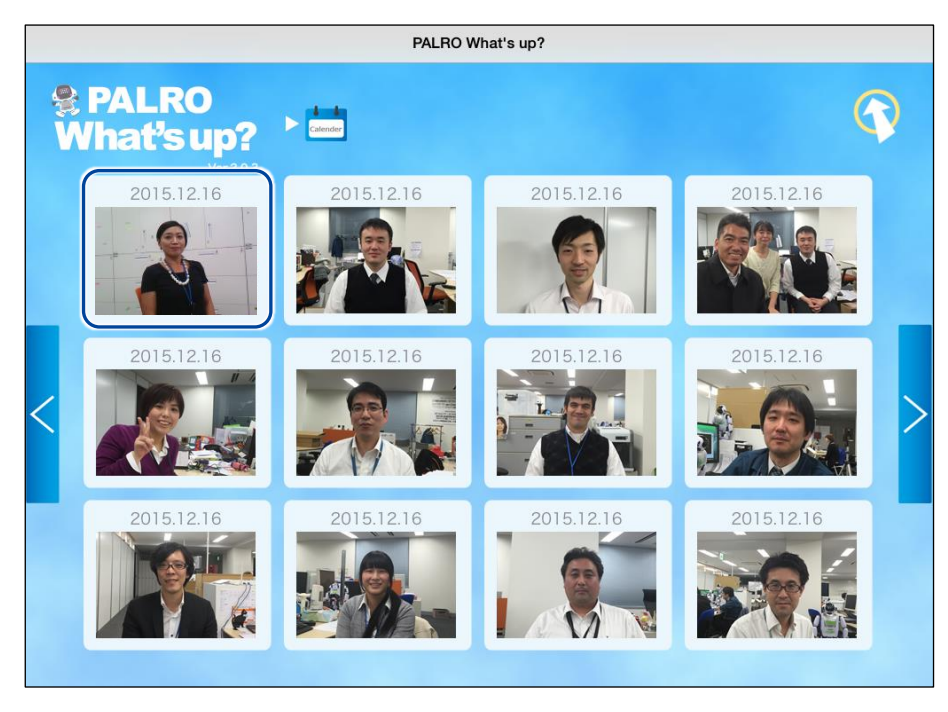

> 選択した写真が表示されます。

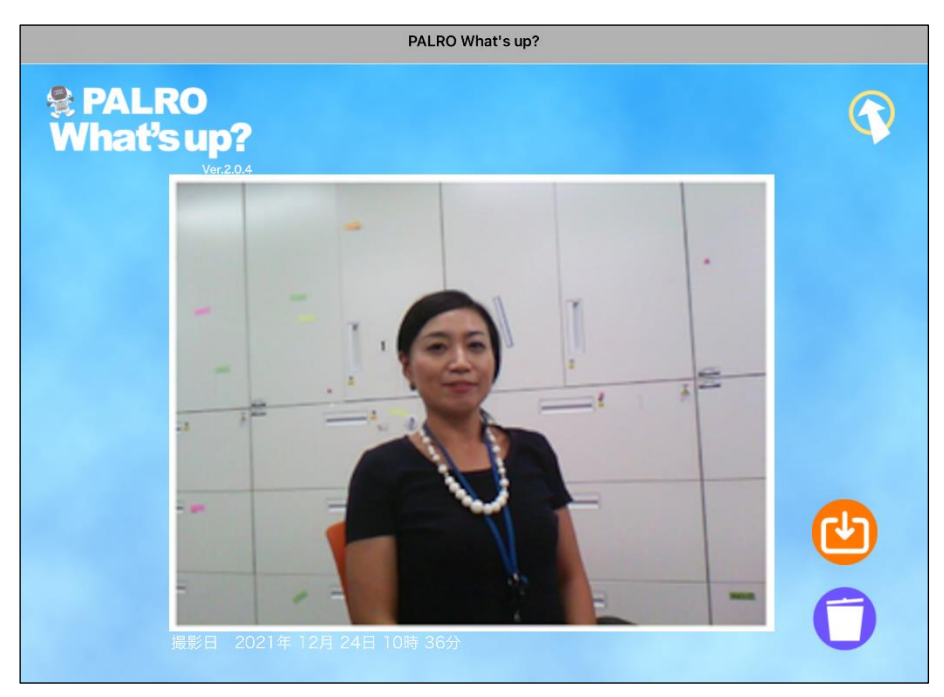

# 写真画面の機能

写真画面には、以下の機能があります。

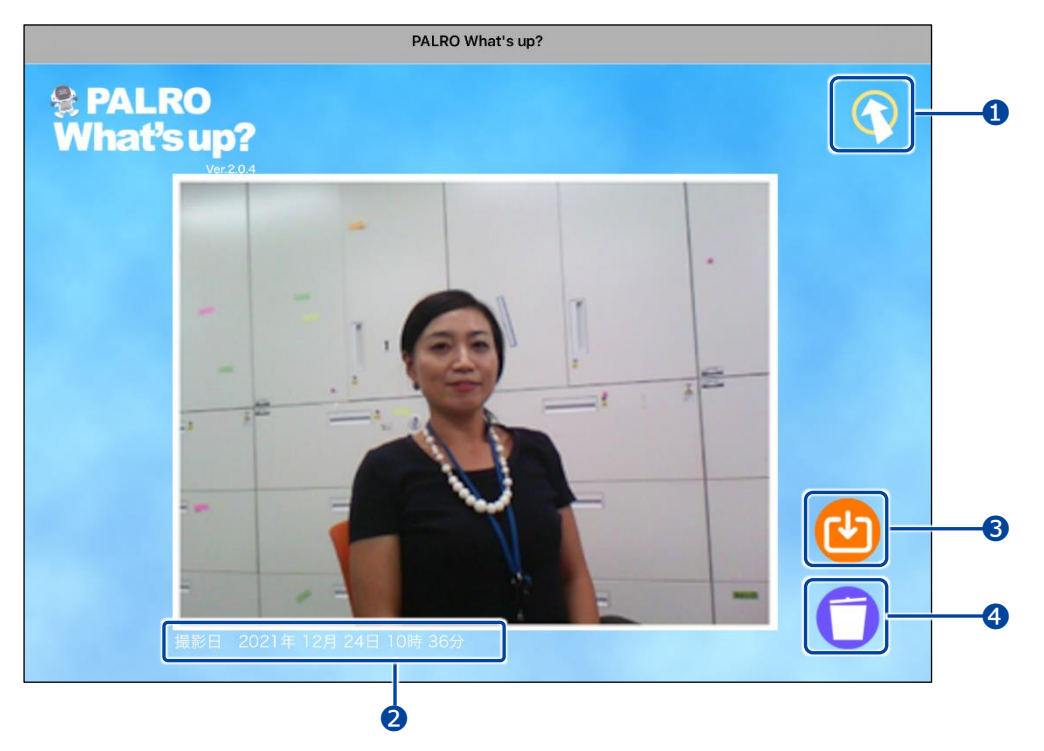

| No. | 項目      | 概要                                  |
|-----|---------|-------------------------------------|
| 1   | 戻る      | タップすると、サムネイル画面に戻ります。                |
| 2   | 写真の詳細情報 | 撮影日時や状況、撮影されたひとの人数などの情報が表示され<br>ます。 |
| 3   | 保存      | タップすると、表示されている写真を保存することができます。       |
| 4   | ごみ箱     | タップすると、表示されている写真を削除します。             |